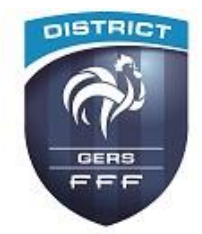

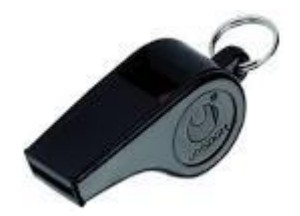

# Formation vendredi 29.11.19

COMMISSION DEPARTEMENTALE DES ARBITRES

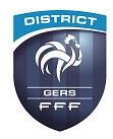

## Intervention UNAF Gers

Adhésion : convivialité, amicale des arbitres (cadeaux de cette année), protection juridique

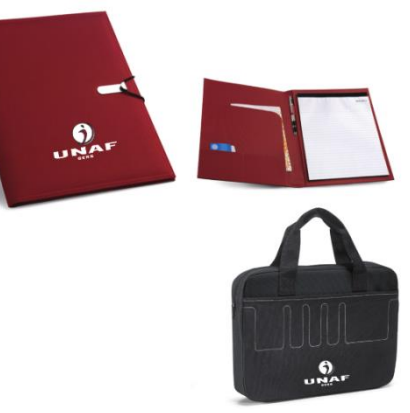

Election en Mars 2020 :

Renouvellement du bureau... nous vous accueillons avec plaisir!!

# Administratif – Rapports en ligne

### Saisie en ligne : depuis vos comptes FFF

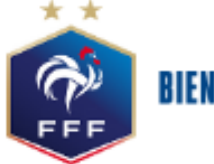

#### **BIENVENUE À LA FÉDÉRATION FRANÇAISE DE FOOTBALL**

| DÉJÀ MEMBRE ? |                   | PAS ENCORE MEMBRE ?                                                                                                    |
|---------------|-------------------|----------------------------------------------------------------------------------------------------|
| Adresse mail  |                   | Un espace gratuit avec des services<br>personnalisés :                                                                                  |
| Mot de passe  |                   | <ul> <li>Vos équipes favorites</li> <li>Leurs statistiques</li> <li>L'analyse d'avant-match</li> <li>Les feuilles de matches</li> </ul> |
| Mot c         | de passe oublié ? |                                                                                                    |
| SE CONNECTER  |                   | S'INSCRIRE                                                                                                    |

L'accès se fait depuis la rubrique « Accès spécifiques » :

- ⇒ Pour les arbitres
  - Mes rapports d'arbitrages => Permet de visualiser les rapports à saisir
  - Historiques de mes rapports d'arbitrage=> permet de visualiser l'historique des rapports saisis

#### ACCÈS SPÉCIFIQUES

>Historique de mes rapports Arbitre > Mes rapports d'arbitrage

> Historique de mes rapports d'arbitrage

Une fois que vous avez accédé au menu « Mes rapports d'arbitrage », vous voyez la liste des rencontres sur lesquelles vous avez été désigné.

Pour afficher le formulaire de saisie du rapport, cliquer sur la rencontre concernée.

Les informations sur le match sont déjà pré-remplies.

Les rapports peuvent avoir les statuts suivants :

- A saisir : Aucun saisie n'a été réalisée pour l'instant
- A valider : Une saisie a été réalisée mais elle n'est pas encore validée. Dans le rapport PDF, sera inscrit en rouge « NON FINALISÉ »
- Validé : Le rapport a été saisie et validé, il est maintenant consultable dans l'historique des rapports

|                                   | I COMP                          | TE FFF                        |                                                         |                          |           |                                                |                                                                    |               |
|-----------------------------------|---------------------------------|-------------------------------|---------------------------------------------------------|--------------------------|-----------|------------------------------------------------|--------------------------------------------------------------------|---------------|
| ESSAGES                           | RAPPORTS                        | DOCUMEN                       | ITS DÉSIG                                               | NATIONS                  | INDISPO.  | FRAIS                                          | FORMATIONS                                                         | SANCTIONS     |
| nsulter les rappo                 | orts d'arbitrage                |                               |                                                         |                          |           |                                                |                                                                    |               |
|                                   | 2                               | Détails                       |                                                         |                          | Date ^V   | ACCÈS                                          | SPÉCIFIQUES                                                        |               |
| UMANIS U19<br>Journée 5           | )                               | EVREUX FC 27 - S<br>A valider | T ET.MADRILL                                            | 26/09/20<br>00:00<br>pdf | 18        | >Historio<br>rapports<br>> Mes ra<br>> Histori | que de mes<br>Arbitre<br>pports d'arbitrage<br>que de mes rapports | s d'arbitrage |
| Date: 26/00                       | 70.18                           | E                             | /REUX FC 27 - ST EI                                     | MADRILL                  |           |                                                |                                                                    |               |
| Heure: 00 H                       | 00                              | R                             | ésultat:                                                |                          |           |                                                |                                                                    |               |
| Compétition:                      | UMANIS U19 / PI                 | HASE 1                        | Résultat                                                | Pro                      | longation |                                                |                                                                    |               |
| Groupe: POU                       | LE 0                            |                               | Tir au but                                              | Arr                      | êté       |                                                |                                                                    |               |
| Gestionnaire<br>FRANCAISE DE      | de la compétitio<br>FOOTBALL    | n: FEDERATION                 |                                                         |                          | n joué    |                                                |                                                                    |               |
| Terrain: ST                       | ADE DU 14 JUILLE                | ET I                          |                                                         |                          |           |                                                |                                                                    |               |
| Officiels de la<br>Arbitre centre | rencontre :<br>: OKUR Alexandre | 2545374397 Ar                 | rbitre assistant 1 :<br>LIBERT<br>Ludovic<br>2410687687 |                          |           |                                                |                                                                    |               |
| Arbitre assista                   | nt 2 :                          | D                             | élégué principal :                                      |                          |           |                                                |                                                                    |               |
| ROUMIER                           |                                 |                               | PORCEL                                                  |                          |           |                                                |                                                                    |               |
| Maxime                            |                                 |                               | Bruno                                                   |                          |           |                                                |                                                                    |               |
| 320547106                         |                                 |                               | 339233909                                               |                          |           |                                                |                                                                    |               |

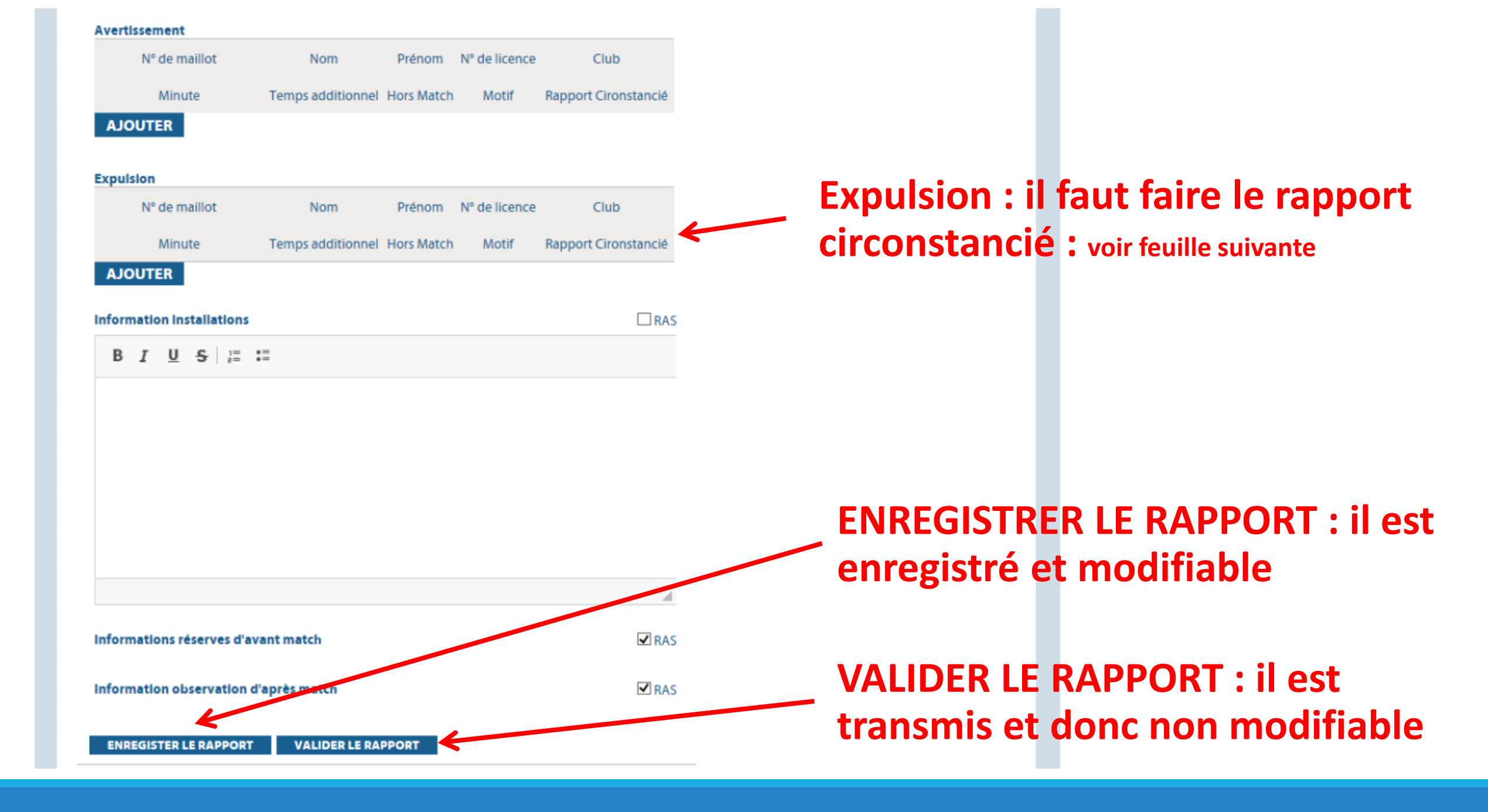

#### **Expulsion : le rapport circonstancié :** Comment les saisir ?

En bout de ligne d'une expulsion il y a une icone

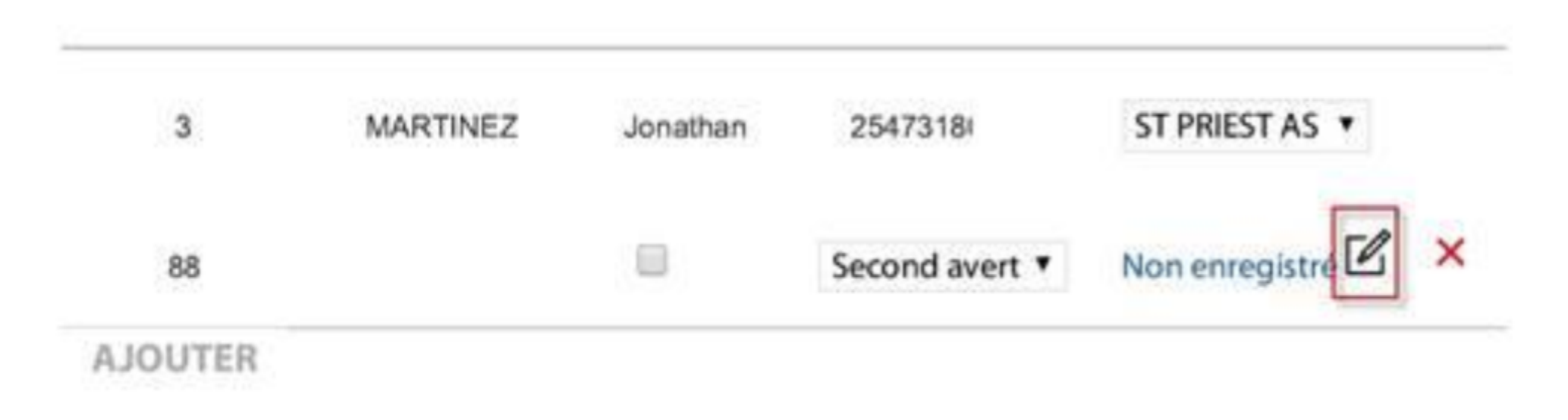

En cliquant sur cette icone, une fenêtre s'ouvrira et permettra de réaliser la saisie du rapport circonstancié pour l'expulsion saisie.

#### Les rapports circonstanciés sont obligatoires dans les cas d'expulsions

Il est donc impossible d'enregistrer et / ou de valider le rapport si ces derniers ne sont pas saisis. Une erreur apparait :

| A la 59e minute du match, jai excluit<br>d'Orleages gurgéro de licence 960226<br>Rapport circonstancié non enregistré!                                                                                                    | RAS<br>RAS<br>RAS<br>X |
|----------------------------------------------------------------------------------------------------|------------------------|
| A la 59e minute du match, jai exclu la<br>d'Orleages numéro de licence 960226<br>Rapport circonstancié non enregistré!                                                                                                    | RAS                    |
| A la 59e minute du match, jai exclu la<br>d'Orleages numéro de licence 960225<br>Rapport circonstancié non enregistré!                                                                                                    | □ RAS<br>×             |
| B I U S   12 12<br>A la 59e minute du match, j'ai excluite<br>d'Orleages, numéro de licence 950225<br>Rapport circonstancié non enregistré!                                                                                                    | ×                      |
| but d'un adversaire se dirigeant vers<br>Sur un ballon en profondeur, à 30 mè<br>Brest) a pris le contrôle du ballon, elle<br>et alors qu'elle allait entrer dans la sur<br>tacle mais également d'un tirage de s<br>Brest à 1 mètre de la surface de répa | us de messages         |

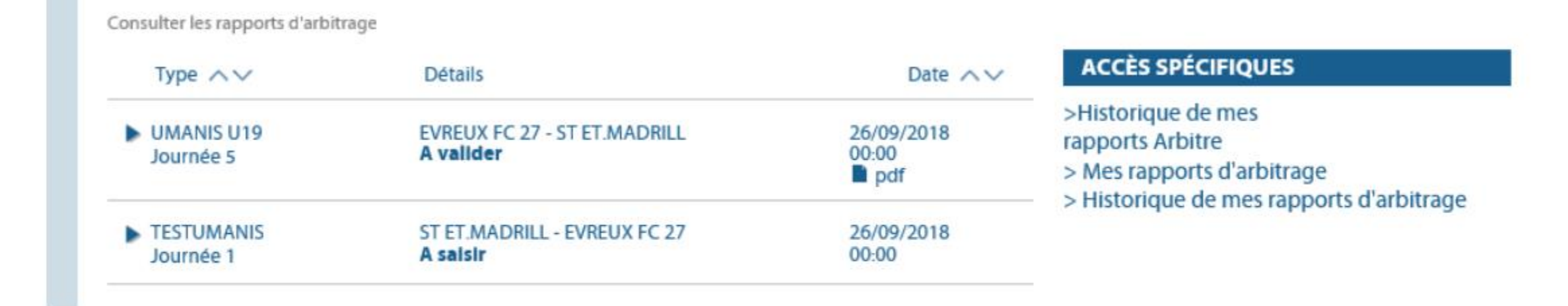

L'icône « PDF » qui permet de télécharger le rapport au format « PDF » est accessible dès que le rapport est en cours de saisie ou validé.

Saisie du rapport en ligne : 48heures après le match <u>=> Maxi le lundi soir</u>

## Test saison 2019-2020

Support FFF

## Technique : 2 sujets

Question sur les nouvelles lois du jeu ?

• 2 rappels : loi 9 et loi 12

Placement / Déplacements

## Modifications lois du jeu

Loi 9 – Balle à terre

Loi 9 - Une BAT doit être accordé si le ballon touche l'arbitre et que cela occasionne une occasion de but pour une équipe ou une perte de ballon.

#### Loi 12 – Faute de la main

Loi 12 - Tout joueur qui marque un but ou se crée une occasion de but avec l'aide, <u>même involontaire et accidentelle</u>, de la main sera sanctionné d'un coup franc direct. Un but ne sera donc plus accordé si une main a été détectée dans l'action qui conduit à un but.

Par contre, tout joueur sera pénalisé d'un couf franc direct ou d'un penalty lorsque le ballon touche son bras ou sa main si son bras ou sa main est **au-dessus du niveau de l'épaule** ou s'il il a **augmenté la surface de son corps** en écartant son bras ou sa main du corps.

Les joueurs qui touchent le ballon de la main alors que la main est au sol (appui), qui n'écartent pas les bras ou si le ballon rebondit sur sa main après qu'il l'ait touché de la tête, pied (maladresse technique) ne seront pas sanctionnés.

#### Loi 12 – Faute de la main du gardien de but

Loi 12 - Un GB ne peut être sanctionné disciplinairement s'il touche le ballon de la main dans sa SR.

Loi 12 - Si un gardien de but touche volontairement le ballon de la main dans sa SR sur une passe bottée délibérément par un partenaire ou sur une RT <u>après avoir</u> raté le ballon, il ne sera pas sanctionné.

# Placements / déplacements

Support FFF

## ..... Merci pour votre attention !!!!!

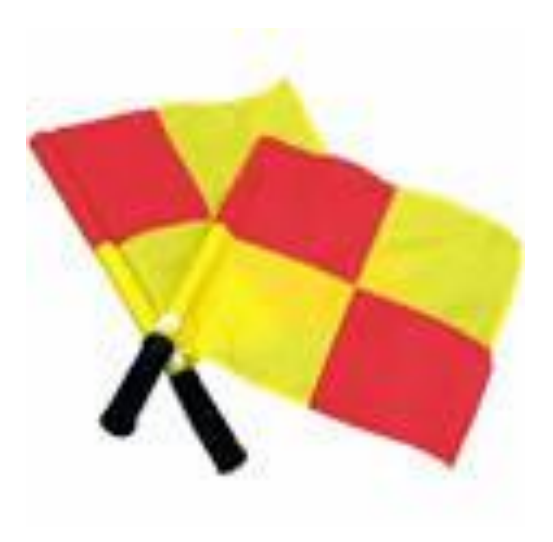

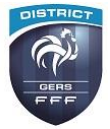